Here is an easy to follow tutorial that will show you how to setup the live TV PVR IPTV Simple Client on Kodi. If you are interested in live TV I have also created a page which shows links to some of the best Live TV addons for Kodi. Use this link to view that page.

As a Kodi user I recommend using a VPN. This will help unlock geoblocked content, unblock sources and keep you anonymous online. You can get 25% off any package from IPVanish using the checkout code SEOM

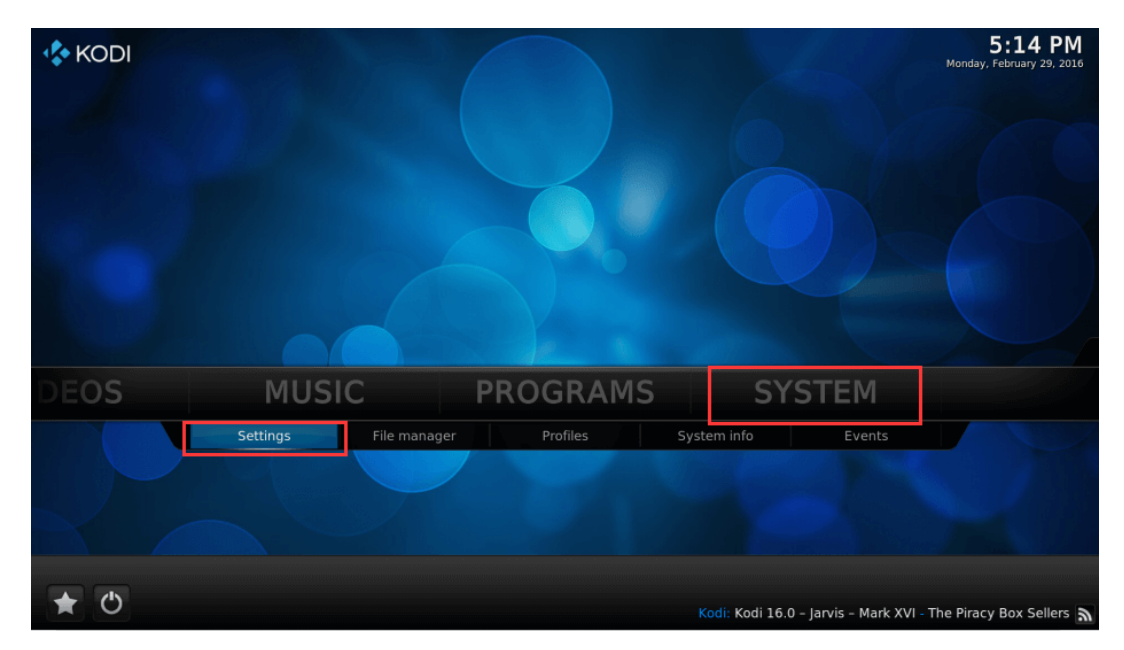

#### **Open Kodi Select SYSTEM→Settings**

Select TV (or Live TV if you are on a version lower than 15.2 and if you are then consider updating)

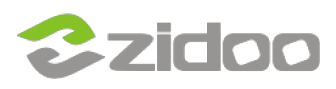

## **zidoo technology support center** www.zidoo.tv

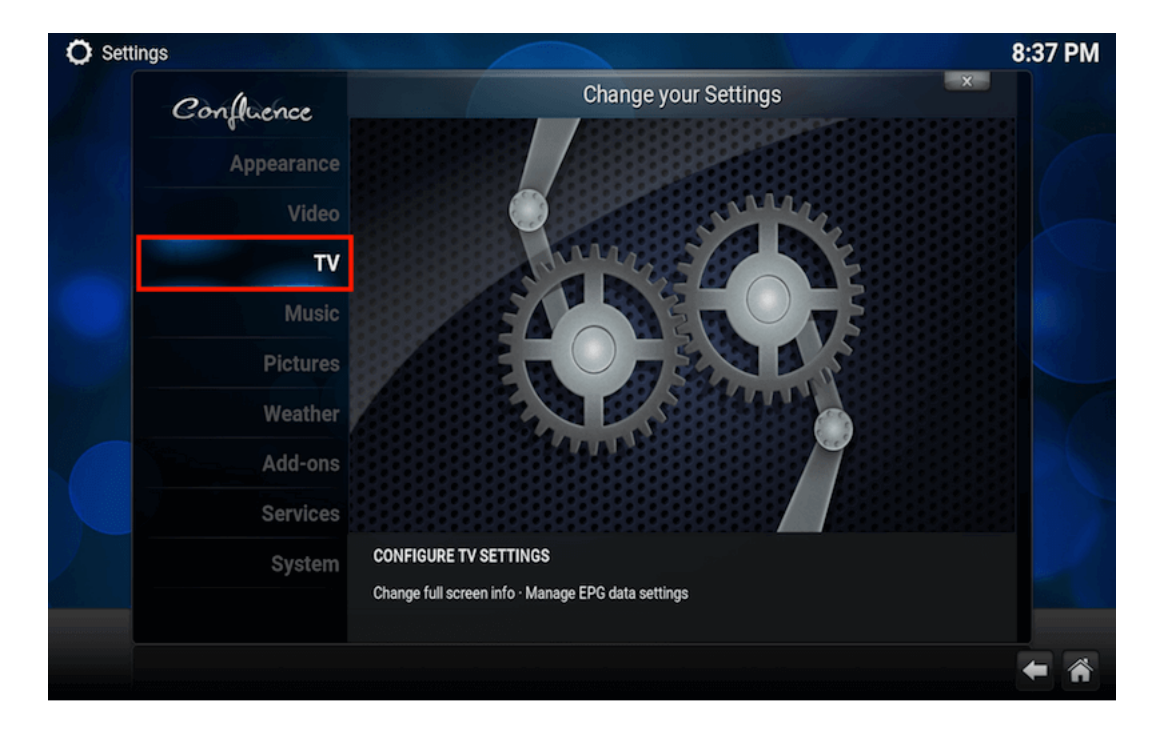

### **Select General**

| O Settings - TV            |                                                                   | 8:37 PM |
|----------------------------|-------------------------------------------------------------------|---------|
| Confluence                 | TV - Settings                                                     | ×       |
|                            | Enabled                                                           |         |
| General                    | Synchronise channel groups with backend(s)                        |         |
| Menu / OSD                 |                                                                   |         |
|                            |                                                                   |         |
| Guide                      | Search for channels                                               |         |
| Playback                   | Clear data                                                        |         |
| Recording                  | Reset above settings to default                                   |         |
| Client specific            |                                                                   |         |
|                            | This estance contains the general sattings for the DVD / Live TV  | And I   |
| Settings level<br>Standard | This category contains the general settings to the PVR / Live TV. |         |
|                            |                                                                   | + *     |

## **Select Enabled**

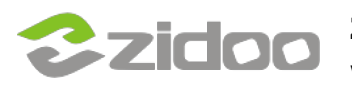

| 🗘 Setti | ngs - TV        |                                                                                                    | 8:37 PM |
|---------|-----------------|----------------------------------------------------------------------------------------------------|---------|
|         | Confluence      | TV - Settings                                                                                                |         |
|         |                 | Enabled                                                                                                    |         |
|         | General         | Synchronise channel groups with backend(s)                                                                   |         |
|         | Menu / OSD      | Channel manager                                                                                              |         |
|         | Quilda          |                                                                                                    |         |
| 105     | Guide           | Search for channels                                                                                          |         |
| 200     | Playback        | Clear data                                                                                                   |         |
|         | Recording       | Reset above settings to default                                                                              |         |
|         | Client specific |                                                                                                    |         |
|         |                 |                                                                                                    |         |
|         |                 | Fachlastha (Research)//dee Decended (NVR) factures This service that at least one DVR add on is              |         |
|         | Settings level  | Enables the Personal video Recorder (PVR) reatures. This requires that at least one PVR add-on is installed. |         |
|         | Standard        |                                                                                                    |         |
|         |                 |                                                                                                    | € 🐔     |

You will now see a pop-up saying that you have no PVR Client enabled. Select OK

| O Settings - TV            |                                                                                                    | 8:37 PM |
|----------------------------|----------------------------------------------------------------------------------------------------|---------|
| Confluence                 | TV - Settings                                                                                                    |         |
|                            | Enabled                                                                                                    |         |
| General                    | Synchronise channel groups with backend(s)                                                                                               |         |
| Menu / OSD                 | Channel manager                                                                                                    |         |
| Guide                      | No PVR add-on enabled                                                                                                    |         |
| Playback                   | The PVR manager has been enabled without any enabled PVR<br>add-on. Enable at least one add-on in order to use the PVR<br>functionality. |         |
| Recording                  |                                                                                                    |         |
| Client specific            | OK                                                                                                    |         |
| Settings level<br>Standard | Enables the "Personal Video Recorder" (PVR) features. This requires that at least one PVR add-on is<br>installed.                        |         |
|                            |                                                                                                    | *       |

Scroll down and select PVR IPTV Simple Client

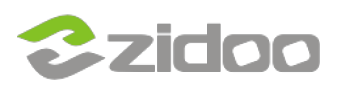

# zidoo technology support center www.zidoo.tv

| Add-ons - PVR clients  |          | 8:37                                                                                                 |
|------------------------|----------|----------------------------------------------------------------------------------------------------|
|                        |          | PVR IPTV Simple Client                                                                               |
| ARGUS TV client        | Disabled |                                                                                                    |
| DVBLink PVR Client     | Disabled |                                                                                                    |
| DVBViewer Client       | Disabled |                                                                                                    |
| MediaPortal PVR Client | Disabled |                                                                                                    |
| MythTV PVR Client      | Disabled |                                                                                                    |
| NextPVR PVR Client     | Disabled |                                                                                                    |
| Njoy N7 PVR Client     | Disabled | Author: nightik                                                                                      |
| PCTV Systems Client    | Disabled | Version: 1.11.5                                                                                      |
| PVR Demo Client        | Disabled | IPTV Simple PVR Client support m3u playlists,<br>streaming of Live TV for multicast/unicast sources, |
| PVR Filmon Client      | Disabled | listening to Radio channels and EPG.                                                                 |
| PVR IPTV Simple Client | Disabled |                                                                                                    |
| PVR WMC Client         | Disabled |                                                                                                    |
| Stalker Client         | Disabled |                                                                                                    |
|                        |          | (18) Items - Page (1/2)                                                                              |

## Select Enable

| ÷ | Add-ons - PVR cl | ients     |                                                                                                    | 8:38 PM |
|---|------------------|-----------|----------------------------------------------------------------------------------------------------|---------|
|   |                  |           | Add-on information                                                                                                    |         |
|   |                  |           | PVR IPTV Simple Client                                                                                                    |         |
|   |                  |           | Type: PVR clients                                                                                                    |         |
|   |                  |           | Author: nightik                                                                                                    |         |
|   |                  |           | Version: 1.11.5                                                                                                    |         |
|   |                  |           | Summary: 11 Support. https://github.com/afedchin/Kodi-ad                                                                                                    |         |
| 0 |                  |           |                                                                                                    |         |
|   |                  | Configure | Description Page (1/1)<br>IPTV Simple PVR Client support m3u plavlists streaming of Live TV                                                                   |         |
|   |                  |           | for multicast/unicast sources, listening to Radio channels and EPG.                                                                                           |         |
|   |                  |           |                                                                                                    | ts,     |
|   |                  | Ininctall |                                                                                                    | ources, |
|   | PVR Filmon C     | Ullinstan |                                                                                                    |         |
|   | PVR IPTV Sir     | Enable    |                                                                                                    |         |
|   |                  |           | Disclaimer                                                                                                    |         |
|   |                  | Changelog | This is unstable software! The authors are in no way responsible for failed<br>playings, incorrect EPG times, wasted hours, or any other undesirable effects. |         |
|   |                  |           |                                                                                                    | e (1/2) |
|   |                  |           |                                                                                                    |         |

## Select Configure

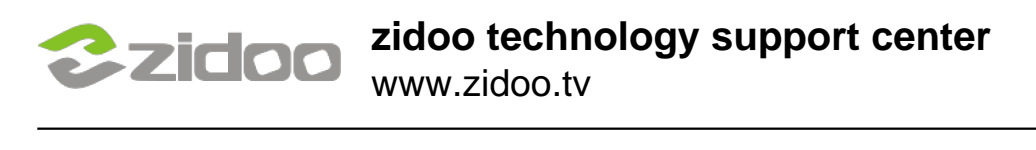

| Settings                     | ×            |                         |   |
|------------------------------|--------------|-------------------------|---|
| General                      | EPG Settings | Channels Logos          |   |
| General                      |              |                         |   |
| Location                     | Remote F     | Path (Internet address) |   |
| M3U Play List URL            |              |                         |   |
| Cache m3u at local storage   |              |                         | ۲ |
| Numbering channels starts at |              |                         |   |
|                              |              |                         |   |
|                              |              |                         |   |
|                              |              |                         |   |
|                              |              |                         |   |
|                              |              |                         |   |
| ОК                           | Cancel       | Defaults                |   |

Copy this URL and paste it into the address section highlighted in the image below and select OK

|            | Settings - PVR IPTV Simple Client |        |     |   |         |       |        |        |       |       |   |         |   |   |
|------------|-----------------------------------|--------|-----|---|---------|-------|--------|--------|-------|-------|---|---------|---|---|
|            |                                   |        |     |   |         | МЗ    | U Pla  | v List | URL   |       |   |         |   | × |
|            |                                   |        |     |   |         |       | Ista   |        |       | -     |   |         |   |   |
|            |                                   |        |     | ı | nttp:// | paste | DIN.CO | om/ra  | w/nim | ET4AI | 기 |         |   |   |
|            | English                           | QWERT  | Ŷ   | 1 | 2       | 3     | 4      | 5      | 6     | 7     | 8 | 9       | 0 |   |
|            | s                                 | Shift  | ۹   | q | w       | e     | r      | t      | y     | u     | 1 | 0       | p |   |
|            | Сар                               | s Lock | 9   | a | s       | d     | f      | g      | h     | j     | k | 1       |   |   |
|            | IP                                | @#!    | * * | z | x       | с     | v      | b      | n     | m     |   |         |   |   |
| mo Clie    | D                                 | one    |     |   | Sp      | ace   |        |        | Back  | space |   |         | < | > |
| VIC Clier. |                                   |        |     |   |         |       |        |        |       |       |   |         |   |   |
|            |                                   |        |     |   |         |       |        |        |       |       |   |         |   |   |
|            |                                   |        | 0   | ( |         |       | Ca     | incel  |       |       | D | efaults |   |   |

### Select OK

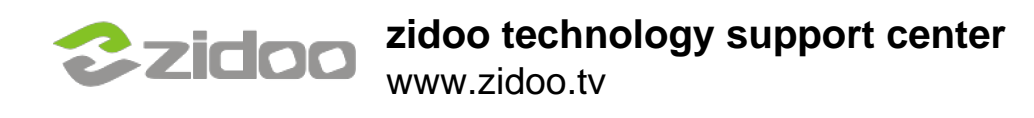

|  |              | Setting            | gs - PVR IPTV Simp | le Client               | ×       |  |
|--|--------------|--------------------|--------------------|-------------------------|---------|--|
|  |              | General            | EPG Settings       | Channels Logos          |         |  |
|  | General      |                    |                    |                         |         |  |
|  | Location     |                    | Remote             | Path (Internet address) |         |  |
|  | M3U Play Lis | st URL             | http               | ://pastebin.com/raw/f   | iMEf4Ab |  |
|  | Cache m3u    | at local storage   |                    |                         |         |  |
|  | Numbering    | channels starts at |                    |                         |         |  |
|  |              |                    |                    |                         |         |  |
|  |              |                    |                    |                         |         |  |
|  |              |                    |                    |                         |         |  |
|  |              |                    |                    |                         |         |  |
|  |              |                    |                    |                         |         |  |
|  |              | ОК                 | Cancel             | Defaults                |         |  |

### **Reboot Kodi**

| KODI |          |       |            |       |        | <b>8:40 PM</b><br>Fri, Feb \$,2016 |
|------|----------|-------|------------|-------|--------|------------------------------------|
|      |          |       |            |       |        | Search Q                           |
|      | PICTUR   | ES    | TV         | VI    | DEOS   | MUS                                |
|      | Channels | Guide | Recordings | Timer | Search |                                    |
|      |          |       |            |       |        |                                    |
| * 0  |          |       |            |       |        |                                    |

The list should look like this. Select a channel for it to load and play

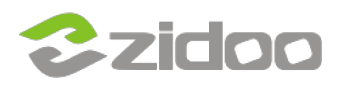

# zidoo technology support center www.zidoo.tv

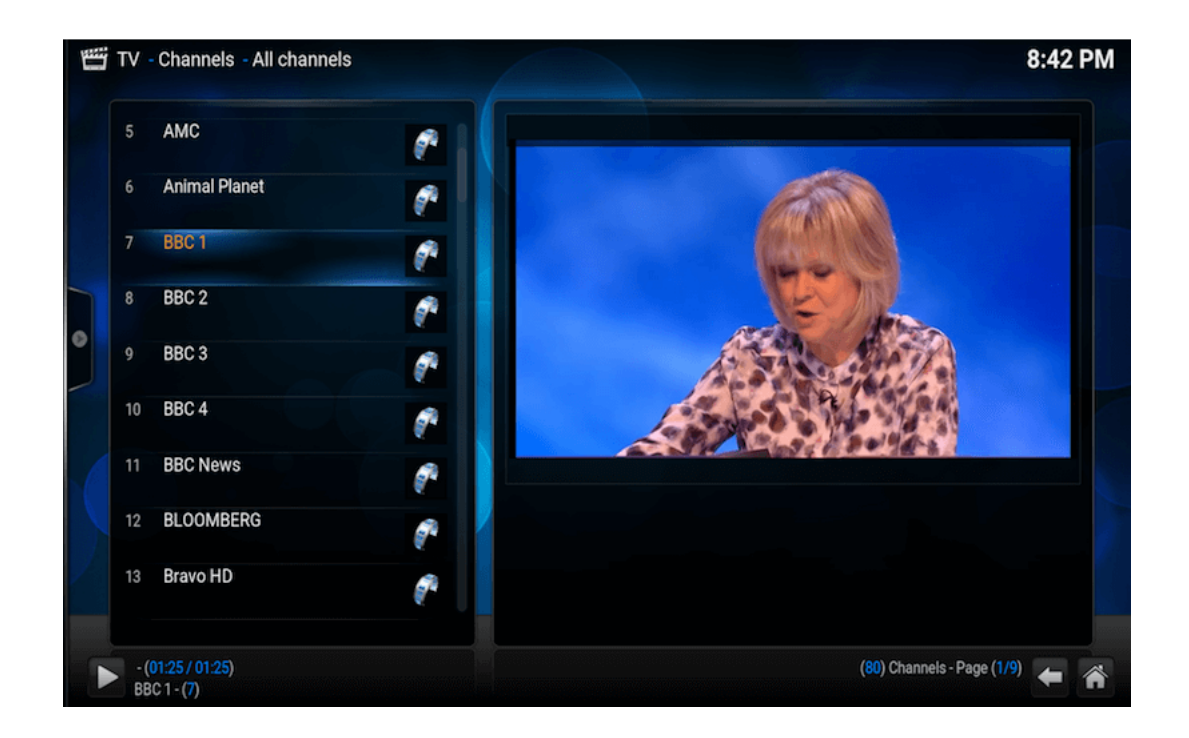